## UNIVERSIDAD DE GUANAJUATO

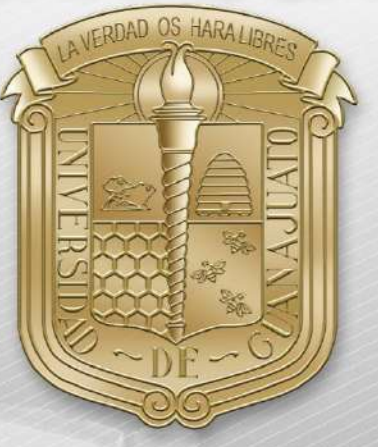

## Guía para:

- I. <u>Conexión RII-UG</u>
- II. <u>Actualizar Sistema</u>
- III. Borrar redes inalámbricas
- IV. Agregar manualmente RII-UG

\*Nota: Es importante estar en una zona con cobertura de la RII-UG.

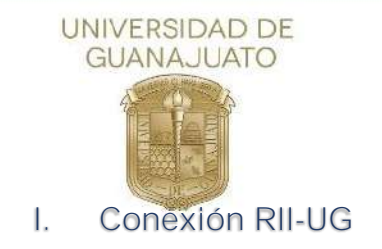

A continuación, se describen los pasos para conectarse a la red inalámbrica RII-UG en equipos Mac OS.

1. Como primer paso, deberá localizar el icono de red que se encuentra en la barra superior derecha y de clic sobre él.

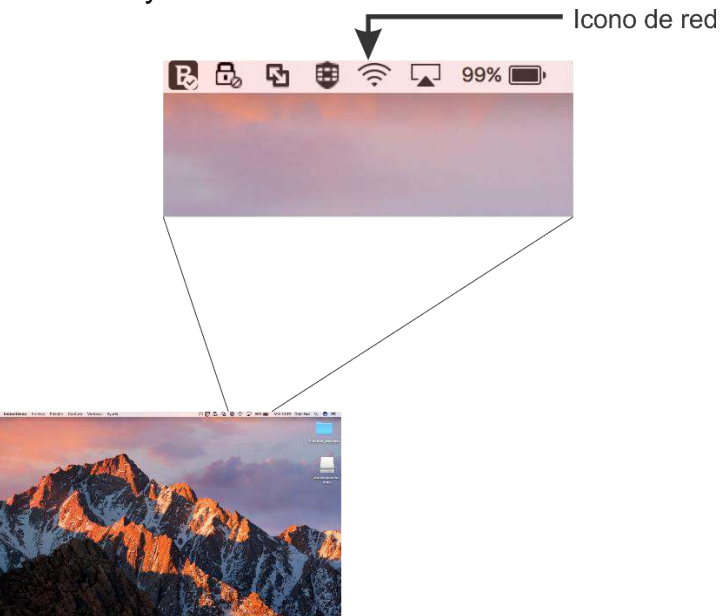

A continuación, se mostrarán todas las redes inalámbricas disponibles, busque RII-UG y de clic sobre ella.

 Finder Archivo Edición Visualización le Ventane Ayude

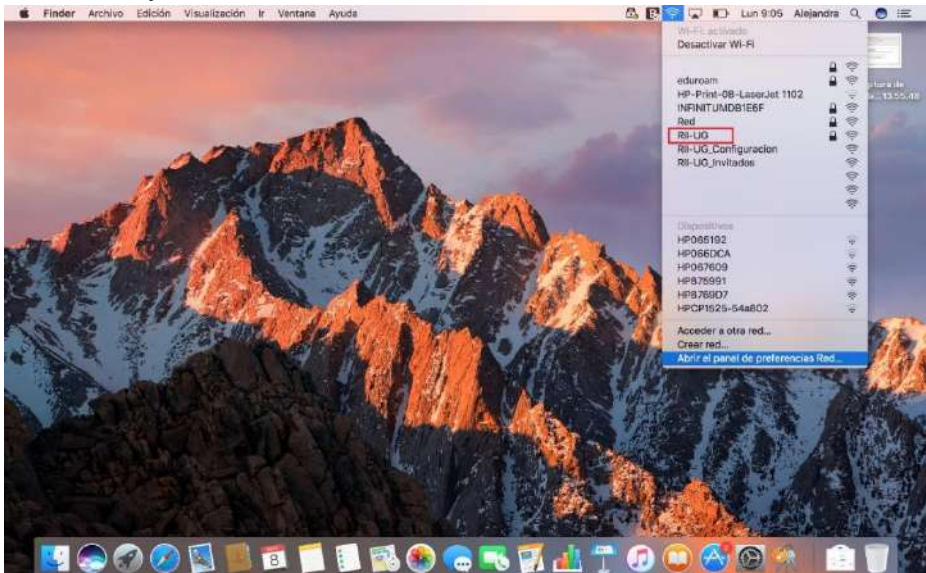

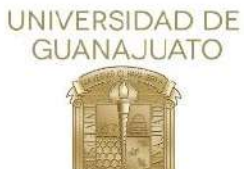

3. Ingrese los datos de usuario y contraseña de su correo institucional (usuario@ugto.mx como ejemplo), y posteriormente de clic en "Conectarse"

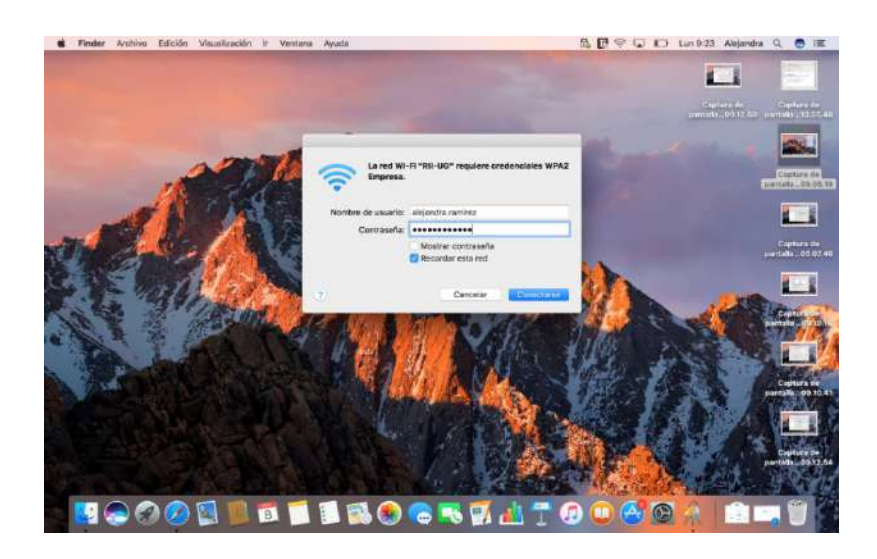

4. En algunos equipos solicitara que confirme el certificado, para aceptarlo, de clic continuar.

|                             |                                                                                                    | Verificar certificado                                                                                                    |                     |                      |                 |
|-----------------------------|----------------------------------------------------------------------------------------------------|----------------------------------------------------------------------------------------------------|---------------------|----------------------|-----------------|
| $\bigcirc$                  | Autenticandose en la                                                                                                    | a red "RII-UG"                                                                                                    |                     |                      |                 |
|                             | Antes de autenticarte e<br>para asegurarte de que                                                                                  | m el servidor "diciva.cppm.ugto.mx",<br>e es adecuado para esta red.                                                                                                    | deberás ex          | aminar el certificad | to del servidor |
| -                           | Para ver el certificado,                                                                                                    | haz clic en "Mostrar certificado".                                                                                                    |                     |                      |                 |
| Z Confiar sier              | opre en "diciva conm untr                                                                                                    | 2.00X"                                                                                                    |                     |                      |                 |
| C dicive.cr                 | iom.uato.mx                                                                                                    |                                                                                                    |                     |                      |                 |
| Carl Concerning             | Poren Boornik                                                                                                    |                                                                                                    |                     |                      |                 |
|                             |                                                                                                    | <u>a</u>                                                                                                    |                     |                      |                 |
| Certificate                 | diciva.cppm.ugto.<br>Certificado raíz autofin                                                                                      | mx<br>mado                                                                                                    |                     |                      |                 |
| T Confiar                   | Caduca: jueves, 9 de a                                                                                                    | bril de 2020, 13:38:14 Hora de veran<br>la sido verificado por otra entidad                                                                                               | o del centro        | o de Norteamérica    |                 |
| ▼ Confiar                   | Caduca: jueves, 9 de a<br>Este certificado no h<br>utilizar este certificado:                                                      | bril de 2020, 13:38:14 Hora de veran<br>la sido verificado por otra entidad<br>Usar configuración predeterminada                                                          | o del centro        | o de Norteamérica    |                 |
| Confiar     Al              | Caduca: jueves, 9 de a<br>a Este certificado no h<br>utilizar este certificado:<br>cación ampliable (EAP)                          | bril de 2020, 13:38:14 Hora de veran<br>a sido verificado por otra entidad<br>Usar configuración predeterminada<br>ningún valor especificado                              | o (?)               | o de Norteamérica    |                 |
| ♥ Confiar<br>Al             | Caduca: jusves, 9 de a                                                                                                    | bril de 2020, 13:38:14 Hora de veran<br>a sido verificado por otra entidad<br>Usar configuración predeterminada<br>ningún valor especificado<br>ningún valor especificado | 0 (?)<br>0 (?)<br>0 | o de Norteamérica    |                 |
| ▼ Confiar<br>Al<br>Autentio | Caduca: jueves, 9 de a<br>a Este certificado no h<br>utilizar este certificado:<br>cación ampliable (EAP)<br>Política básica X.509 | bril de 2020, 13:38:14 Hora de veran<br>a sido verificado por otra entidad<br>Usar configuración predeterminada<br>ningún valor especificado<br>ningún valor especificado | 0 (?)<br>0 (?)<br>0 | o de Norteamérica    |                 |

5. Y su dispositivo estará conectado a la red institucional.

Nota: En dado caso que su equipo presente algún problema de conexión al finalizar este procedimiento. Deberá realizar los pasos de <u>Borras redes Inalámbricas</u> y <u>Agregar Manualmente RII-UG</u>, los cuales, se encuentran descritos en este documento.

<u>Inicio</u>

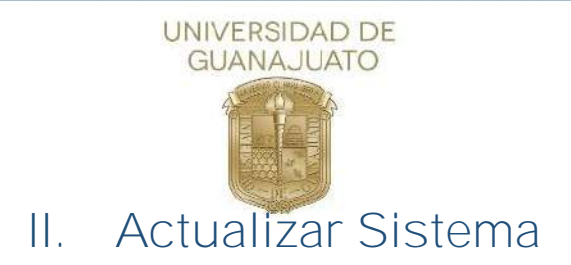

1. En App Store en tu Mac se encontrarán las actualizaciones necesarias para el equipo, solo basta con Abrir App Store Oy seleccionar el icono "Actualizaciones"

| j.      |                                                             | Destacado                                                                                           | Éxitos                                          | Categorias                                    | Compras                             | Actualizaciones                                                  | Q. Buscar       |
|---------|-------------------------------------------------------------|----------------------------------------------------------------------------------------------------|-------------------------------------------------|-----------------------------------------------|-------------------------------------|------------------------------------------------------------------|-----------------|
| 3 actua | alizaciones disponibles                                     |                                                                                                    |                                                 |                                               |                                     |                                                                  | AQTUALIZAR TODO |
| =       | Pages<br>Apple<br>Versión 6.0.5<br>Publicado Oct 27, 2016   | Compartibilidad con la Touch B:<br>Mejoras de estabilidad y rendin                                  | ir de los nuevos l<br>tiento                    | NacBook Pro, que pe                           | rmite editar te:                    | rto, figuras, tablas y gráficas fácilmente                       | ACTUALIZAR      |
| Ţ       | Keynote<br>Apple<br>Versión 7.0.5<br>Publicado Oct 27, 2018 | Compatibilidad con la Touch B<br>Control de la reproducción de l<br>Mejoras de estabilidad y rendin | r de los nuevos l<br>us pases de diap<br>liento | vlacEook Pro, que pe<br>ositivas desde la Tou | rmite editar ter<br>ch Bar de los r | cto, figuras, tablas y gráficas fácilmente<br>ucevos MacSook Pro | ACTUALIZAR      |
|         | Numbers<br>Apple<br>Versión 4.0.5<br>Publicado Oct 27, 2016 | Compatibilidad con la Touch Br<br>Mejoras de estabilidad y rendin                                   | r de los nuevos l<br>liento                     | vlacEook Pro, que pe                          | rmite eclitar te                    | kto, figuras, tablas y gráficas fácilmente                       | ACTUALIZAR      |

2. Seleccionar cual actualización requiere tu equipo, no olvidar cerrar cualquier trabajo pendiente dado que se cerrará automáticamente con la actualización.

<u>Inicio</u>↑

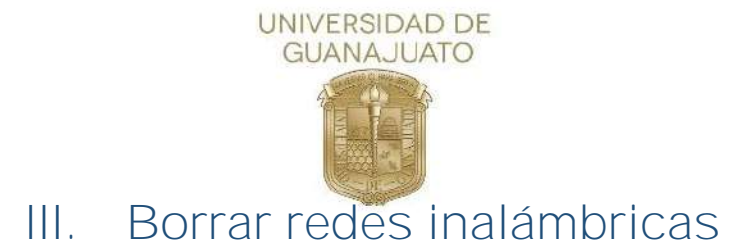

A continuación, se describen los pasos para borrar redes inalámbricas de equipos MacOS.

1. Como primer paso, deberá localizar el icono de red que se encuentra en la barra superior derecha y de clic sobre él.

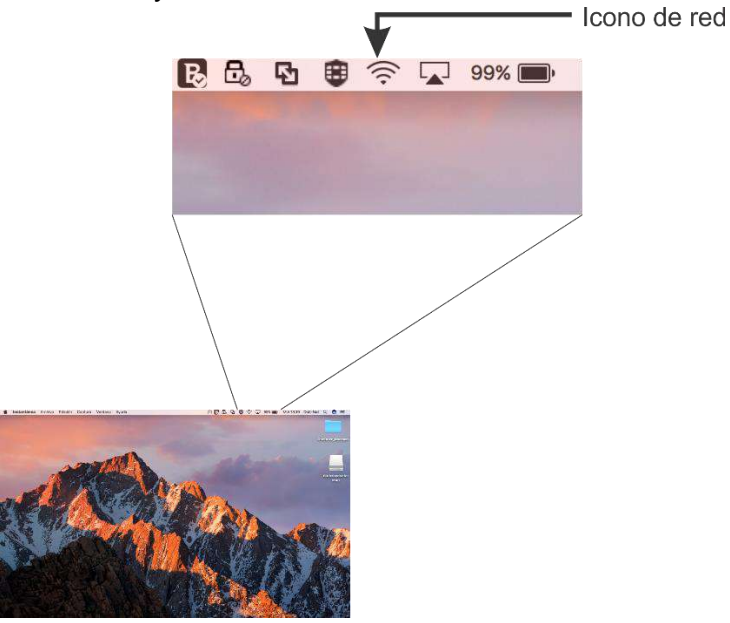

2. Se mostrará una nueva ventana con las redes inalámbricas, ubique "Abrir el **panel de preferencias Red...**" y de clic sobre él.

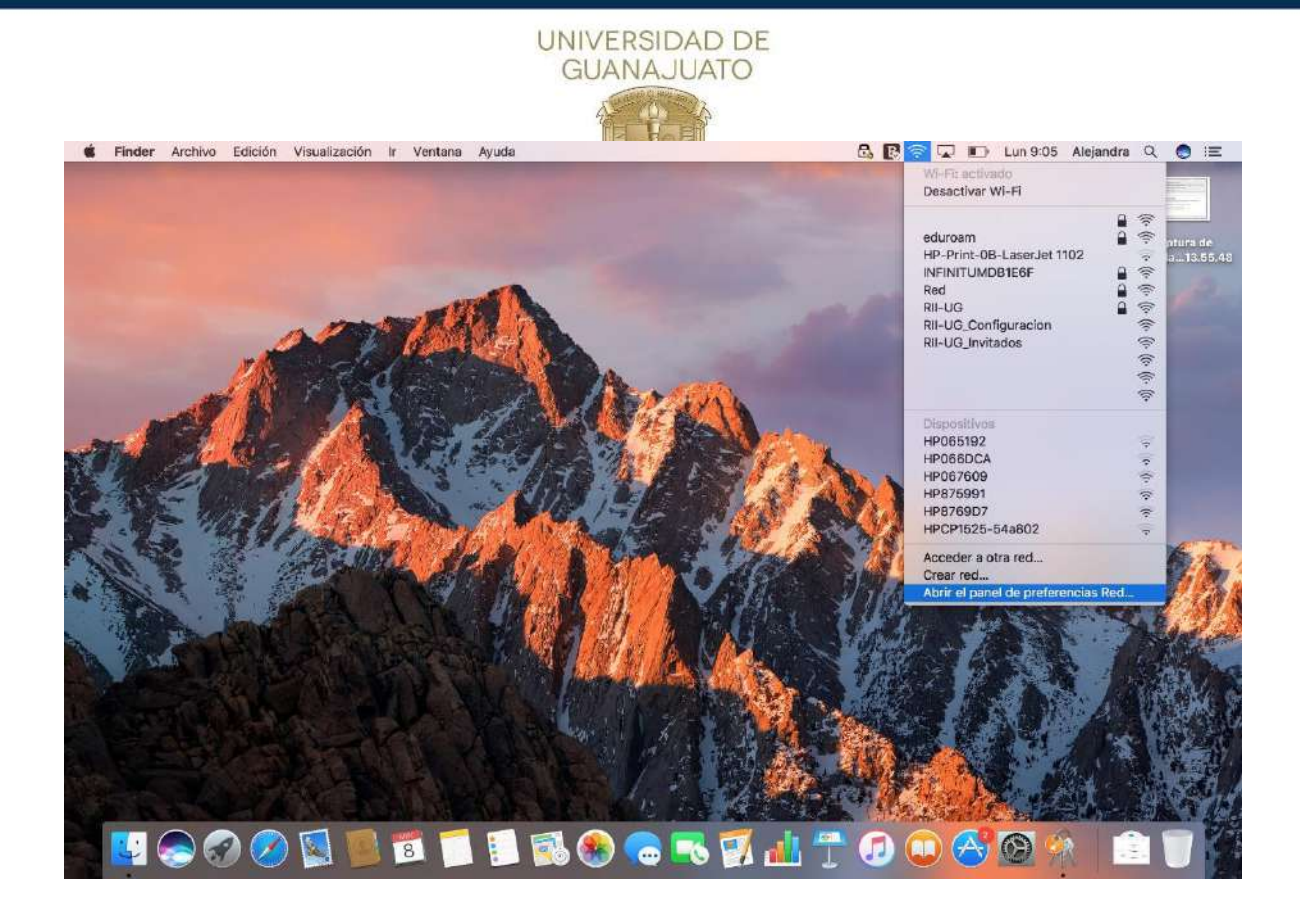

3. Se abrirá una nueva ventana donde deberá ubicar en la parte izquierda "WIFI" y de clic sobre él.

|                                                   |                     | Red                                                                                                    | Q, Buscar                               |
|---------------------------------------------------|---------------------|----------------------------------------------------------------------------------------------------|-----------------------------------------|
|                                                   | Ubicación: Automáti | ca 💿                                                                                                    |                                         |
| • Wi-Fi 🛜                                         | Estado:             |                                                                                                    | Desactivar Wi-Fi                        |
| Bluetooth PAN     No conectado                    |                     |                                                                                                    |                                         |
| AX8817thernet     AX8817thernet     Ax8817thernet | Nombre de la red:   |                                                                                                    | 0                                       |
| Puentenderbolt                                    |                     | Preguntar antes de acceder a nue                                                                        | vas redes                               |
| No conectado X Z                                  |                     | Se accederá automáticamente a las redes o<br>ninguna red conocida disponible, deberás :<br>manualmente. | conocidas. Si no hay<br>seleccionar una |
|                                                   | 802.1X:             | Por omisión                                                                                             | Desconectar                             |
|                                                   |                     | Autenticado vía EAP-PEAP (MSCHAPv2)<br>Tiempo de conexión: 00:17:19                                     |                                         |
|                                                   |                     |                                                                                                    |                                         |
|                                                   |                     |                                                                                                    |                                         |

4. Una vez seleccionado WIFI, en la parte derecha de la ventana, ubique el botón de "Avanzado" y de clic sobre él.

|                    | Red                                                                                    | Q, Buscar                                                                                                  |
|--------------------|----------------------------------------------------------------------------------------|----------------------------------------------------------------------------------------------------|
|                    | Ubicación: Automática                                                                  | 0                                                                                                    |
| Wi-Fi<br>Conectado | Estado:                                                                                | Desactivar Wi-Fi                                                                                           |
| AX8817thernet      | Nombre de la red:                                                                      | 0                                                                                                    |
| Puentenderbolt     | Preguntar antes de<br>Se accederá automática<br>ninguna red conocida d<br>manuelmente. | e acceder a nuevas redes<br>amente e las redes conocidas. Si no hay<br>disponible, deberás seleccionar una |
|                    | 802.1X: Por omisión                                                                    | Desconectar                                                                                                |
|                    | Autenticado vía EAP-PEA<br>Tiempo de conexión: 00:                                     | AP (MSCHAPv2)<br>:17:19                                                                                    |
|                    |                                                                                        |                                                                                                    |

5. En la nueva ventana que se muestra, aparecen las redes conocidas por su sistema. Seleccione la que desea borrar y damos clic en el icono "-" y después en "OK".

|     |                          | 1.000                                             |                |
|-----|--------------------------|---------------------------------------------------|----------------|
| 6   | 💙 Wi-Fi                  |                                                   |                |
|     | WEEL TCP/IP              | DNS WINS 802.1X Proxies Hardware                  |                |
| Wi- |                          |                                                   |                |
| Con | Redes preferidas:        |                                                   |                |
| BIO | Nombre de la red         | Securidad                                         | ٦ ٦            |
| AY5 |                          | HIDE AND A DECISION                               |                |
| No  | DC/DDC                   | WPA/WPAZ Personal                                 |                |
| Pue | Int- Comedor             | WPA2 Personal                                     |                |
| No  | redleg                   | WPA Personal                                      |                |
|     | INFINITUM                | WPA Personal                                      |                |
|     | HP-Setup>d2-M277         | LaserJet Ninguna                                  |                |
|     | + - Arrastra las re      | edes para organizarlas en el orden que prefieras. |                |
|     | Recordar las redes       | a las que esta computadora se conseta             |                |
|     | Colicitor la outorizació | a del administrator para                          |                |
|     | Crear radas da a         | ander administración para.                        |                |
|     | Crear redes de c         | omputadora a computadora                          |                |
|     | Activar o desacti        | ivar Wi-Fi                                        |                |
|     |                          |                                                   |                |
|     | Dirección Wi-Fi: 4c:3    | 2:75:8c:eb:27                                     | 2              |
| + - |                          |                                                   |                |
| 3   |                          | Cancelar                                          | OK             |
| -   |                          |                                                   |                |
|     |                          | Asistente Re                                      | staurar AD0081 |

6. Cuando se cierre la ventana anterior, damos clic en botón "Aplicar"

|                   | GUAN                                                        | AJUADO                                        |                                         |
|-------------------|-------------------------------------------------------------|-----------------------------------------------|-----------------------------------------|
|                   | Red                                                         |                                               | Q Buscar                                |
|                   | Ubicación: Automática                                       |                                               |                                         |
| • Wi-Fi 🛜         | Estado:                                                     |                                               | Desactivar Wi-Fi                        |
| Bluetooth PAN 🛛 👔 |                                                             |                                               |                                         |
| AX8817thernet     | Nombre de la red:                                           |                                               | <b>O</b>                                |
| Puentenderbolt    | Preguntar antes                                             | de acceder a nue                              | vas redes                               |
| No conectado      | Se accederá automát<br>ninguna red conocida<br>manualmente. | icamente a las redes<br>a disponible, deberás | conecides. Si no hay<br>seleccionar una |
|                   | 802.1X: Por omisión                                         |                                               | Desconectar                             |
|                   | Autonticado via EAP-PI<br>Tiempo de conexión: O             | EAP (MSCHAPv2)<br>0:17:19                     |                                         |
| +   -   \$        | 🗹 Mostrar el estado del Wi-Fi en la barra                   | de menús                                      | Avanzado                                |
|                   |                                                             | Asistente                                     | Restaurar Aplica                        |
|                   |                                                             | Asistente                                     | Restaurar Aplic                         |

<u>Inicio</u>

## IV. Agregar manualmente RII-UG

A continuación, se describen los pasos para agregar manualmente la red(SSID) RII-UG en equipos MacOS.

A continuación, se describen los pasos para borrar redes inalámbricas de equipos MacOS.

1. Como primer paso, deberá localizar el icono de red que se encuentra en la barra superior derecha y de clic sobre él.

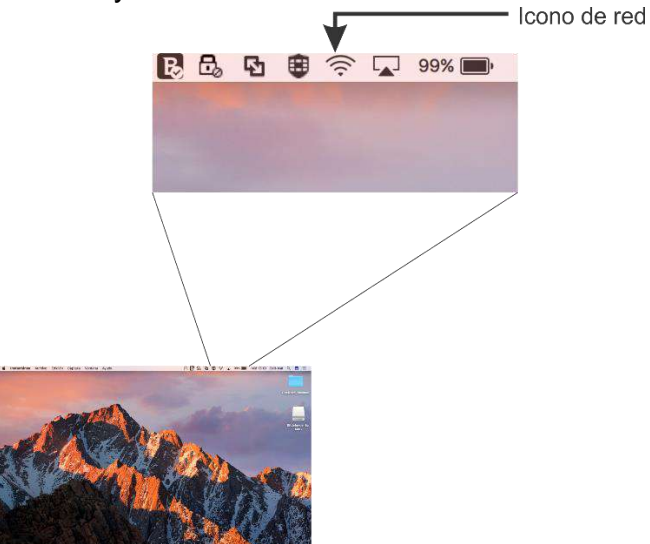

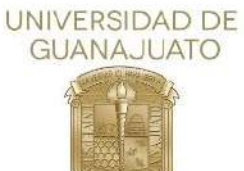

2. Se mostrará una nueva ventana con las redes inalámbricas, ubique "Abrir el panel de preferencias Red..."" y de clic sobre él.

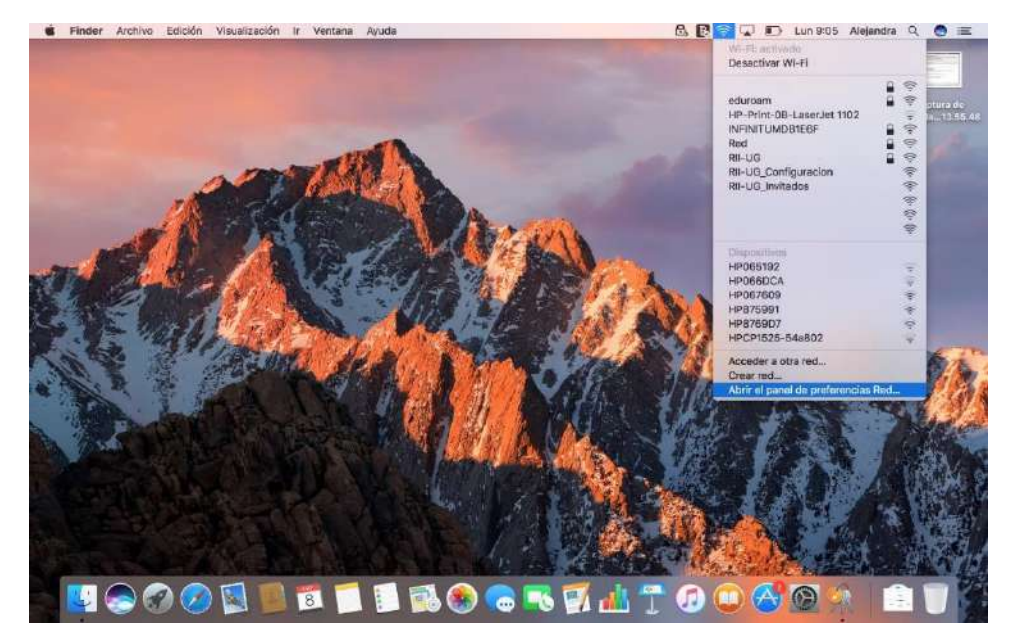

3. Se abrirá una nueva ventana donde deberá ubicar en la parte izquierda "WIFI" y de clic sobre él.

| •••                            |                    | Red                                                                                                    | Q, Buscar                               |
|--------------------------------|--------------------|----------------------------------------------------------------------------------------------------|-----------------------------------------|
|                                | Ubicación: Automát | ica 💿                                                                                                   |                                         |
| • Wi-Fi<br>Conectado           | Estado:            |                                                                                                    | Desactivar Wi-Fi                        |
| Bluetooth PAN     No conectado |                    |                                                                                                    |                                         |
| AX8817thernet     No conectado | Nombre de la red:  |                                                                                                    | 0                                       |
| Puentenderbolt     Augustation |                    | Preguntar antes de acceder a nue                                                                        | vas redes                               |
|                                |                    | Se accederá automáticamente a las redes :<br>ninguna red conocida disponible, deberás :<br>menualmente. | conocidas. Si no hay<br>seleccionar una |
|                                | 802.1X:            | Por omisión                                                                                             | Desconectar                             |
|                                |                    | Autenticado vía EAP-PEAP (MSCHAPv2)<br>Tiempo de conexión: 00:17:19                                     |                                         |
|                                |                    |                                                                                                    |                                         |
|                                |                    |                                                                                                    |                                         |

4. Una vez seleccionado WIFI, en la parte derecha de la ventana, ubique el botón de "Avanzado" y de clic sobre él.

|                                                 |                                                                                       | D DE<br>ATO                                                                                                |
|-------------------------------------------------|---------------------------------------------------------------------------------------|----------------------------------------------------------------------------------------------------|
| •• < >                                          | Red                                                                                   | Q, Buscar                                                                                                  |
|                                                 | Ubicación: Automática                                                                 | ٢                                                                                                    |
| Wi-Fi<br>Conectado                              | Estado:                                                                               | Desactivar Wi-Fi                                                                                           |
| No conectado     AX8817thernet     No conectado | Nombre de la red:                                                                     |                                                                                                    |
| Puentenderbolt     O                            | Preguntar antes de<br>Se accederá automátic<br>ninguna red conocida d<br>manualmente. | a acceder a nuevas redes<br>amente a las redes conocidas. Si no hay<br>fisponible, deberás seleccionar una |
|                                                 | 802.1X: Por omisión                                                                   | Desconectar                                                                                                |
|                                                 | Autenticado vía EAP-PEA<br>Tiempo de conexión: 00:                                    | VP (MSCHAPv2)<br>:17:19                                                                                    |
| + - &-                                          | 🗹 Mostrar el estado del Wi-Fi en la barra de                                          | e menús Avanzado ?                                                                                         |
|                                                 |                                                                                       | Asistente Restaurar Aplicar                                                                                |

5. En la nueva ventana que se muestra, al término de las redes conocidas, de clic en el icono "+" y agregue los siguientes parámetros:

Nombre de la red: **RII-UG** Seguridad: **WPA2-Enterprise** Nombre de usuario y contraseña del correo institucional.

Y de clic en "**OK**"

| Wi-<br>con<br>Bilui<br>Nor<br>Nor<br>AXE<br>Nor<br>Nor<br>Pue<br>Nor<br>Nor<br>V<br>Recordar las redes<br>Solicitar la autorización del administrador para:<br>Crear redes de computadora se conecta<br>Solicitar la autorización del administrador para:<br>Crear redes de computadora a computadora<br>Cambiar redes<br>Activar o desactivar Wi-Fi<br>Dispetión W E1: 400/37/6/04.04.072 |                                           | 🛜 Wi-Fi                                                    | Agregar un perfil de red WI-FI.<br>Ingresa el nombre y el tipa de seguridad del perfi                                                                                                    | f que       |
|----------------------------------------------------------------------------------------------------|-------------------------------------------|------------------------------------------------------------|----------------------------------------------------------------------------------------------------|-------------|
| Direction Wi-FI: 4C:3270-8C:05:27                                                                                                    | Wi-<br>Con<br>No c<br>AXE<br>No t<br>No t | Re<br>u<br>tr<br>in<br>re<br>IN<br>HI<br>⊣<br>√ R<br>Solic | quieres agregar.         Nombre de la red:         Seguridad:         WPA/WPA2 Empresa         Nombre de usuario:         Contraseña:         Mostrar contraseña         ()         Mostrar redes         Contraseña:         Mostrar contraseña         ()         Contraseña:         Mostrar contraseña         ()         Contraseña:         Contraseña:         Contraseña:         Contraseña:         Contraseña:         Contraseña:         Contraseña:         Mostrar contraseña         ()         Cancelar         tecordar las redes a las que esta computadora se conecta         citar la autorización del administrador para:         Crear redes         Activar o desactivar Wi-Fi         ceión Wi-Fi: 4c:32:75:8c:ab:27 | ОК          |
| ? Cancelar OK                                                                                                    |                                           | 2                                                          |                                                                                                    | Cancelar OK |

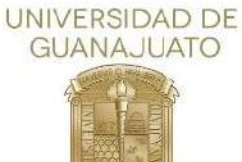

3. Una vez puesto los parámetros correctos, damos clic en "**OK**" y una vez que se cierre la ventana después de clic en "**Aplicar**"

|                                                                                                    |                                                          | 1                                                                                                    | Red                                                                                                    | Q. Build       | ir .   |
|----------------------------------------------------------------------------------------------------|----------------------------------------------------------|----------------------------------------------------------------------------------------------------|----------------------------------------------------------------------------------------------------|----------------|--------|
| <ul> <li>Wi-<br/>Con</li> <li>Blue</li> <li>No.c</li> <li>AXE</li> <li>No.c</li> <li>Pue</li> <li>No.c</li> </ul> | Wi-Fi<br>Re<br>b<br>b<br>1r<br>in<br>in<br>in<br>iN<br>H | Agregar un<br>ingresa el no<br>quieres agre<br>Nombre de la red:<br>Soguridad:<br>Nombre de usuario:<br>Contraseña:                                                   | n perfil de red Wi-Fi.<br>ombre y el tipo de seguridad del perfi<br>gar.<br>WPA/WPA2 Empresa<br>Mostrar contraseña | i que          |        |
| + -                                                                                                    | H<br>✓ R<br>Solic                                        | ecordar las redes a las que<br>citar la autonización del adr<br>Crear redes de computad<br>Cambiar redes<br>Activar o desactivar Wi-Fi<br>coción WI-Fi: 4c.32:75-8c.e | e asta computadora se conecta<br>ninistrador para:<br>lora a computadora<br>eb:27                                  |                | 3      |
|                                                                                                    | (?)                                                      |                                                                                                    |                                                                                                    | Cancelar OK    |        |
|                                                                                                    |                                                          |                                                                                                    | Asiste                                                                                                    | ente Restaurar | Abacar |

4. A continuación desplegamos el listado de las redes inalámbricas y seleccionamos la que se agregó.

|                                                           | Ubicación: Automát  | ica 🔯                                                                               |                                       |
|-----------------------------------------------------------|---------------------|-------------------------------------------------------------------------------------|---------------------------------------|
| WI-FI      Connectado     Bluetooth PAN     No consectado | Estado:             | Conectado<br>WI-Filestá conectado a INFINITUMDB1E6F y<br>dirección IP 192.168.1.86. | Desactivar Wi-Fi<br>tiene ssignada la |
| AX8817thernet                                             | Nombre de la rec    |                                                                                     | 1 🔿 🕽                                 |
| Puentenderbolt     No consistedo                          |                     | eduroam<br>Red<br>RII-UG<br>RII-UG_Configuracion<br>RII-UG_Configuracion            | 0<br>0<br>0<br>0<br>0                 |
|                                                           |                     |                                                                                     | () 이 이 이 -() -                        |
|                                                           |                     | Redes de computadora a computado<br>HP875991                                        | 19<br>17                              |
| + - *-                                                    | 🕑 Mostrar el estado | Conectarse a otra red<br>del Wi-Fi en la barra de menús                             | Avanzado                              |

5. En algunos equipos pedirá los datos de sesion del equipo para confirmar la conexión.

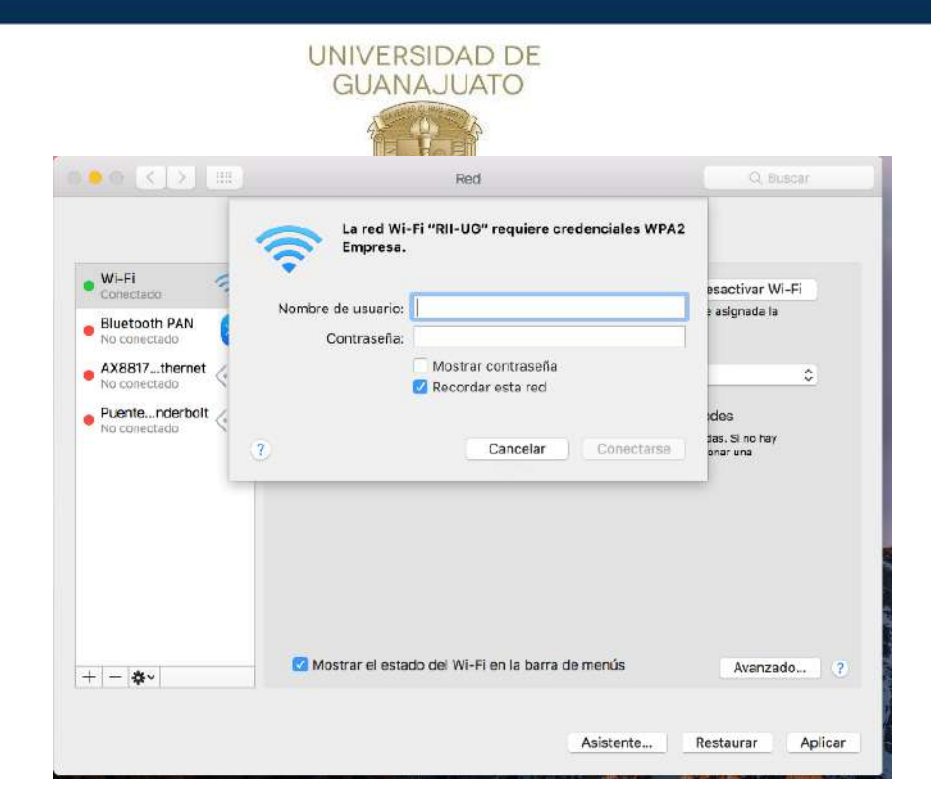

<u>Inicio</u>